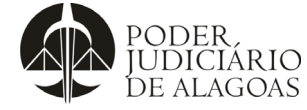

| Processo                |             |            |   | Códig           | 0          | Fo   | olha n⁰ |  |
|-------------------------|-------------|------------|---|-----------------|------------|------|---------|--|
| Gestão das Contratações |             |            |   | P.SUBE          | 0.02       |      | 1/13    |  |
| Fluxo                   | Responsável | Referência |   |                 | Observação |      |         |  |
|                         |             |            | 0 | processo virtua | l recebido | deve | sequir  |  |

| 1. Distribuir processo | Subdiretor-<br>Geral/ Técnico<br>Judiciário/<br>Analista<br>Judiciário | SAI                  | O processo virtual recebido deve seguir o<br>procedimento previsto no Planejamento das<br>Contratações, o que inclui a observância das<br>seguintes etapas:<br>I - Documento de Formalização da Demanda - DFD<br>(substitui os Estudos Preliminares);<br>II - Estudo Técnico Preliminar;<br>III - Orçamento da Contratação;<br>IV - Projeto Básico;<br>V - Análise dos Riscos;<br>VI - Proposta do Locador;<br>VI - Proposta do Locador;<br>VII - Termo de Pedido de Compra.<br>Na análise inicial, o processo será distribuído,<br>endereçando-o a um dos Assessores, indicado de<br>acordo com as siglas no Sistema Administrativo<br>Integrado - SAI (SG).                                                                                                    |
|------------------------|------------------------------------------------------------------------|----------------------|----------------------------------------------------------------------------------------------------|
| 2. Cumprir Diligências | Técnico<br>Judiciário/<br>Analista<br>Judiciário                       | Minuta/<br>F.SUBD.73 | <ul> <li>Analisar processo e verificar se foram supridas as exigências dos checklists do Departamento de Gestão de Contratos – DGC.</li> <li>Elaborar Despacho conforme o F.SUBD.73 (Despacho Inicial – Inexigibilidade – Art. 74, V - NLLC), que afere a análise de conveniência e oportunidade.</li> <li>Caso o processo não seja instruído adequadamente, deve ser apontado no despacho, as diligências a serem supridas.</li> <li>Em seguida, criar nova pasta com o número do processo na Pasta de Despachos Virtuais (rede do servidor), indicando o número do processo virtual gerado e referência quanto ao objeto do processo.</li> <li>Em seguida, salvá-los na pasta específica do processo virtual na rede interna do setor.</li> <li>Por fim, encaminhar o processo virtual ao Subdiretor Geral.</li> </ul> |

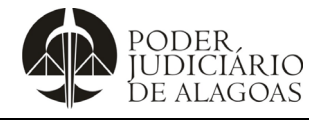

|        |                  |            |              | Código                                                                                     | Folha n⁰                                                  |  |
|--------|------------------|------------|--------------|--------------------------------------------------------------------------------------------|-----------------------------------------------------------|--|
| Gestão | das Contratações | 5          | P.SUBD.02 2/ |                                                                                            |                                                           |  |
| Fluxo  | Responsável      | Referência |              | Observação                                                                                 | •<br>•                                                    |  |
|        |                  |            | Cor<br>Inex  | iferir o F.SUBD.73 (Des<br>kigibilidade – Art. 74, V - NLL<br>ficar a necessidade de alter | pacho Inicial –<br>C) confeccionado,<br>á-lo. Se entender |  |

| 3. | Assinar Despacho e<br>Inserir no sistema<br>virtual | Subdiretor-<br>Geral/ Analista<br>Judiciário<br>Especializado/<br>Técnico<br>Judiciário | F.SUBD.73               | verificar a necessidade de alterá-lo. Se entender<br>oportuno, o processo será devolvido ao DGC para<br>complementação da documentação.<br>Caso entenda que o processo está apto para<br>prosseguimento, converterá o arquivo em PDF,<br>assinará digitalmente, salvará na pasta do<br>processo e o anexará aos autos, providenciando a<br>movimentação do processo no sistema SAI ao<br>Departamento Central de Aquisições - DCA,<br>retornando à Subdireção Geral para juntada da<br>Minuta do Contrato de Locação. |
|----|-----------------------------------------------------|-----------------------------------------------------------------------------------------|-------------------------|----------------------------------------------------------------------------------------------------|
| 4. | Distribuir processo                                 | Subdiretor-<br>Geral/ Analista<br>Judiciário<br>Especializado/<br>Técnico<br>Judiciário | SAI                     | Distribuir processo endereçando-o a um dos<br>Assessores, indicado de acordo com as siglas no<br>sistema SAI (SG).                                                                                                    |
| 5. | Elaborar Minuta<br>Contratual e Despacho            | Técnico<br>Judiciário/<br>Analista<br>Judiciário                                        | F.SUBD.74/<br>F.SUBD.75 | Elaborar o F.SUBD.74 (Minuta do Contrato de<br>Locação – NLLC) e o F.SUBD.75 (Despacho –<br>DIACI e Procuradoria) de remessa ao<br>Departamento Financeiro, Diretoria Adjunta de<br>Controle Interno - DIACI e Procuradoria<br>Administrativa - PA.<br>No cabeçalho do F.SUBD.74 (Minuta do Contrato<br>de Locação – NLLC) deve constar a palavra Minuta,<br>extraídas as notas explicativas destacadas em<br>amarelo.                                                                                                |
| 6. | Conferir expedientes                                | Subdiretor-<br>Geral/ Analista<br>Judiciário<br>Especializado/<br>Técnico<br>Judiciário | F.SUBD.74/<br>F.SUBD.75 | Efetuar a conferência do F.SUBD.74 (Minuta do<br>Contrato de Locação – NLLC) e o F.SUBD.75<br>(Despacho – DIACI e Procuradoria), proceder às<br>correções que entender devidas, encaminhar os<br>autos ao Departamento Financeiro.<br>Ao retornar à Subdireção Geral, o processo será<br>distribuído aos servidores da Assessoria.                                                                                                    |

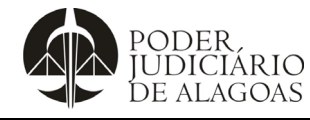

| Processo                |             |            | Código Folha nº |      |  |
|-------------------------|-------------|------------|-----------------|------|--|
| Gestão das Contratações |             |            | P.SUBD.02       | 3/13 |  |
|                         |             |            |                 |      |  |
| Fluxo                   | Responsável | Referência | Observação      |      |  |

|    | Fluxo                                      | Responsável                                                                             | Referência              | Observação                                                                                                    |
|----|--------------------------------------------|-----------------------------------------------------------------------------------------|-------------------------|----------------------------------------------------------------------------------------------------|
| 7. | Distribuir processo                        | Subdiretor-<br>Geral/ Analista<br>Judiciário<br>Especializado/<br>Técnico<br>Judiciário | SAI                     | Distribuir processo endereçando-o a um dos<br>Assessores, indicado de acordo com as siglas no<br>sistema SAI (SG).                                                                                                    |
| 8. | Analisar o processo e<br>elaborar despacho | Subdiretor-<br>Geral/ Técnico<br>Judiciário/<br>Analista<br>Judiciário                  | F.SUBD.74/<br>F.SUBD.76 | Caso seja identificado que a PA efetuou a remessa<br>dos autos ao núcleo de Juízes Auxiliares da<br>Presidência - JAP, e que o processo foi devolvido à<br>Subdireção Geral com a anuência do Des.<br>Presidente, evoluir diretamente para o Fluxo 10.<br>Caso o processo não tenha ainda prévia passagem<br>pelo JAP, assinalar/sanear documentação/<br>F.SUBD.74 (Minuta do Contrato de Locação –<br>NLLC) eventualmente faltante (assinalada pela<br>DIACI/ PA) com apoio dos Setores<br>correspondentes, mediante remessa via relatório de<br>homologação da demanda ou mediante F.SUBD.76<br>(Despacho – Juízes Auxiliares da Presidência -<br>JAP).<br>Eventualmente, o Subdiretor-Geral poderá<br>encaminhar o processo à Assessoria para ajuste do<br>F.SUBD.74 (Minuta do Contrato de Locação –<br>NLLC) e elaboração do F.SUBD.76 (Despacho –<br>Juízes Auxiliares da Presidência - JAP), hipótese<br>em que o processo retornará ao Subdiretor-Geral<br>para nova análise, assinatura e prosseguimento. |
| 9. | Encaminhar processo<br>ao JAP              | Subdiretor-<br>Geral/ Técnico<br>Judiciário/<br>Analista<br>Judiciário                  | SAI                     | O processo será encaminhado ao JAP para análise<br>prévia da contratação e coleta da anuência da<br>Presidência mediante decisão superior.<br>Ao retornar à Subdireção Geral o processo será<br>distribuído aos servidores da Assessoria.                                                                                                    |

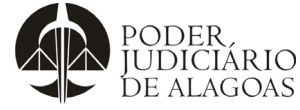

| Processo                                                                                  |                                                                        |                                                                |                                                                                                    | Código                                                                                                    | Folha n⁰                                                                                                    |
|-------------------------------------------------------------------------------------------|------------------------------------------------------------------------|----------------------------------------------------------------|----------------------------------------------------------------------------------------------------|----------------------------------------------------------------------------------------------------|----------------------------------------------------------------------------------------------------|
| Gestão das                                                                                | Contratações                                                           | 6                                                              |                                                                                                    | P.SUBD.02                                                                                                    | 4/13                                                                                                    |
|                                                                                           |                                                                        |                                                                |                                                                                                    |                                                                                                    |                                                                                                    |
| Fluxo                                                                                     | Responsável                                                            | Referência                                                     |                                                                                                    | Observação                                                                                                    |                                                                                                    |
| 10. Elaborar autorização<br>do Presidente, versão<br>definitiva do Contrato<br>de Locação | Técnico<br>Judiciário/<br>Analista<br>Judiciário                       | F.SUBD.74/<br>FSUBD.77/<br>Versão<br>definitiva do<br>Contrato | Ela<br>Min<br>dot<br>ela<br>Coi<br>Poi<br>(Au<br>ger<br>Poi<br>Re                                                                                                    | borar versão final do Contra<br>iuta do Contrato de Locação -<br>ação orçamentária, extrair a ex-<br>erir o número do Parecer/Des-<br>isidência (no que for aplicáv<br>borar o F.SUBD.77 (Autorizaçã<br>ntrato de Locação – NLLC).<br>r fim, salvar o Contrato<br>itorização do Presidente – Con<br>NLLC) em pasta específica do<br>rado na rede interna do setor.<br>r fim, encaminhar o proces<br>visor (SG). | ato (F.SUBD.74 -<br>- NLLC), inserir a<br>(pressão "Minuta",<br>pacho/Decisão da<br>'el). Em seguida,<br>lo do Presidente –<br>e o F.SUBD.77<br>ntrato de Locação<br>o processo virtual<br>sso ao Assessor |
| 11. Preencher e anexar<br>aos autos Check List                                            | Técnico<br>Judiciário/<br>Analista<br>Judiciário                       | F.SUBD.78                                                      | Revisar o processo, preencher o F.SUBD.78 (Cl<br>List - ARP's e Contratos - NLLC), anexá-lo<br>processo e na pasta de rede do processo.<br>Por fim, encaminhar o processo ao Subdiretor G<br>(SG-GERAL) para conferência dos expedientes |                                                                                                    |                                                                                                    |
| 12. Conferir expedientes                                                                  | Subdiretor-<br>Geral/ Técnico<br>Judiciário/<br>Analista<br>Judiciário | Contrato de<br>Locação                                         | Rev<br>Se<br>Coi<br>dev                                                                                                    | visar a versão final do Contrato<br>verificar a existência de erros<br>ntrato/Autorização o proces<br>/olvido, retomando o Fluxo 10.                                                                                                    | de Locação.<br>na versão final do<br>sso poderá ser                                                                                                    |

Se optar pelo prosseguimento, providenciar movimentação do processo no sistema SAI e endereçar ao servidor do usuário **SG-10**.

Observar as orientações do Subdiretor-Geral no despacho (relatório de homologação da demanda) e proceder ao cumprimento da diligência conforme orientado.

F.SUBD.72/ Analista Certidões e As certidões e consultas (F.SUBD.71 - Check List -Judiciário Consultas/ Coleta de Assinatura do Contrato - Certidões, 13. Cumprir diligências Especializado/ Declarações/ Declarações, Consulta), declarações (F.SUBD.72 -Técnico F.SUBD.30/ Declarações - Pessoa Jurídica - NLLC) e Ficha Judiciário F.SUBD.29/ Cadastral do Fornecedor-Contratado (F.SUBD.30 -F.SUBD.77 Ficha Fornecedor-Contratado-Cadastral do Convenente-Cooperado) devem ser solicitadas/atualizadas, salvas na pasta do processo e deve ser colhida a assinatura do Locador.

Esta cópia quando impressa será considerada não controlada

F.SUBD.71/

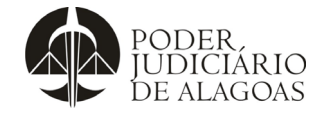

| Processo                |    |             | Código Folha nº |            |  |
|-------------------------|----|-------------|-----------------|------------|--|
| Gestão das Contratações |    |             | P.SUBD.02       | 5/13       |  |
|                         |    |             |                 |            |  |
| Flu                     | хо | Responsável | Referência      | Observação |  |

| Fluxo | Responsável | Referência | Observação                                                                                                    |
|-------|-------------|------------|----------------------------------------------------------------------------------------------------|
|       |             |            | Para tanto, será encaminhada a via do contrato<br>pelo e-mail institucional, para que seja assinada e<br>devolvida pessoalmente, pelos correios, ou via e-<br>mail conforme F.SUBD.71 (Check List - Coleta de<br>Assinatura do Contrato - Certidões, Declarações,<br>Consulta).                                                                                                    |
|       |             |            | Paralelamente, deve ser encaminhado intrajus ao<br>Chefe do DGC para realização das indicações<br>(F.SUBD.29 - Solicitação de Designação de<br>Gestores e Fiscais). O F.SUBD.29 preenchido pelo<br>Chefe do DGC deve ser salvo na pasta do<br>processo.                                                                                                    |
|       |             |            | A depender da forma que foi recepcionado o<br>Contrato (via e-mail ou vias físicas -<br>correios/pessoalmente) o servidor usuário do <b>SG-</b><br><b>10</b> adotará as seguintes providências:                                                                                                    |
|       |             |            | 13.1 Se o Contrato assinado foi recebido via e-mail,<br>deverá salvá-lo na pasta do processo respectivo,<br>devidamente acompanhado dos seguintes<br>documentos/formulários: Declarações (F.SUBD.72 -<br>Declarações - Pessoa Jurídica - NLLC), Certidões e<br>Consultas (F.SUBD.71 - Check List - Coleta de<br>Assinatura do Contrato - Certidões, Declarações,<br>Consulta), Ficha Cadastral do Fornecedor-<br>Contratado (F.SUBD.30 - Ficha Cadastral do<br>Fornecedor-Contratado-Convenente-Cooperado) e<br>o F.SUBD.29 (Solicitação de Designação de<br>Gestores e Fiscais) preenchido. Ao final, avisar ao<br>Subdiretor Geral que o Contrato está apto para<br>assinatura do Des. Presidente; |
|       |             |            | 13.2 Se estiver de posse das vias físicas do<br>Contrato assinado pelo Locador, deverá juntar e<br>entregar Contrato, F.SUBD.77 (Autorização do<br>Presidente – Contrato de Locação – NLLC) e<br>F.SUBD.71 (Check List - Coleta de Assinatura do<br>Contrato - Certidões, Declarações, Consulta) -<br>documentação física - ao Subdiretor Geral,<br>informando que o processo está apto para<br>assinatura do Des. Presidente;                                                                                                    |
|       |             |            | Independentemente da modalidade de recepção do Contrato, a servidora responsável pelo <b>SG-10</b> , encaminhará o processo eletrônico ao <b>SG-1</b> .                                                                                                    |

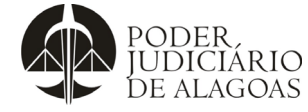

| Processo                |             |            |            | Código    | Folha nº |
|-------------------------|-------------|------------|------------|-----------|----------|
| Gestão das Contratações |             |            |            | P.SUBD.02 | 6/13     |
| _                       |             |            |            |           |          |
| Fluxo                   | Responsável | Referência | Observação |           |          |
|                         |             |            |            |           |          |

| 14. Colher assinatura do<br>Presidente                     | Subdiretor-<br>Geral/ Técnico<br>Judiciário/<br>Analista<br>Judiciário                    | Contrato de<br>Locação/<br>F.SUBD.77 | A depender da forma de recepção dos documentos consoante Observação 13.1 ou 13.2 serão adotadas as seguintes providências:<br><u>14. 1 Para o caso de incidência do 13.1</u> , o Subdiretor Geral coletará a assinatura virtual/digital do Des. Presidente na via do Contrato e na Autorização do Presidente – Contrato de Locação – NLLC (F.SUBD.77), mediante remessa via aplicativo de celular, intrajus, email ou outro meio que entender adequado para a coleta. Após a recepção da documentação assinada, colocará a data e poderá efetuar a colocação do número do Contrato com base na planilha virtual "Relação de Contratos" a ser encontrada na pasta "CONTROLE DE NUMERAÇÃO DE CONVÊNIOS, ATAS E CONTRATOS – RELAÇÃO DE CONVÊNIOS, ATAS E CONTRATOS – RELAÇÃO DE CONTROLE". Em seguida, salvará a documentação assinada na pasta do processo respectivo e informará via aplicativo ao servidor(a) responsável pelo SG-1, alertando que está apto para publicação. |
|------------------------------------------------------------|-------------------------------------------------------------------------------------------|--------------------------------------|----------------------------------------------------------------------------------------------------|
| 15. Elaborar Portaria de<br>Designação de<br>Gestor/Fiscal | Analista<br>Judiciário<br>Especializado/<br>Técnico<br>Judiciário/<br>Chefe de<br>Divisão | F.SUBD.29/<br>F.SUBD.60              | <ul> <li><u>15.1 Para o caso de incidência da Observação</u></li> <li><u>14.1</u>: Elaborar Portaria de Designação de Gestor com os dados obtidos no F.SUBD.29 (Solicitação de Designação de Gestores e Fiscais) e informar ao Subdiretor Geral para conferência e assinatura. (Deve ser salva na pasta de rede: Designação de Gestor e Fiscal).</li> <li><u>15.2 Para o caso de incidência da Observação</u></li> <li><u>14.2</u>: indicar número do Contrato com base na planilha "Relação de Contratos" a ser encontrada na pasta: <i>"CONTROLE DE NUMERAÇÃO DE CONVÊNIOS, ATAS E CONTRATOS – RELAÇÃO DE CONTROLE"</i> no qual será preenchido o número sequencial do Contrato, número do processo e locador. Após, elaborar o F.SUBD.60 (Portaria de Designação de Gestores e Fiscais - Lei 14.133-2021 - NLLC) com os dados obtidos no</li> </ul>                                                                                                    |

Esta cópia quando impressa será considerada não controlada

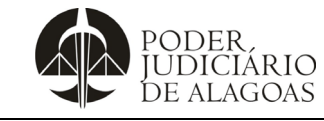

## Locação de Bem Imóvel - Art. 74, inciso V - NLLC

|                         | Código    | Folha n⁰ |
|-------------------------|-----------|----------|
| Gestão das Contratações | P.SUBD.02 | 7/13     |

| Fluxo                                                                                              | Responsável                                                                               | Referência              | Observação                                                                                                    |
|----------------------------------------------------------------------------------------------------|-------------------------------------------------------------------------------------------|-------------------------|----------------------------------------------------------------------------------------------------|
|                                                                                                    |                                                                                           |                         | F.SUBD.29 (Solicitação de Designação de Gestores e Fiscais) e informar ao Subdiretor-Geral para conferência e assinatura (deve ser salva na pasta de rede: Designação de Gestor e Fiscal).                                                                                                    |
|                                                                                                    |                                                                                           |                         | Nos casos de redesignação de Gestores e Fiscais,<br>após a publicação da portaria o (a) servidor(a)<br>responsável encaminhará intrajus (Oficio) aos<br>servidores da Subdireção Geral encarregados da<br>alimentação da pasta de Gerência de Contratos<br>GERÊNCIA DE CONTRATOS > GERÊNCIA -<br>CONTROLE GERAL > CONTROLE-GESTORES E<br>FISCAIS; alimentação na pasta de contratos<br>escaneados e atualização dos dados junto ao<br>sistema CONTRATOSGOV.                                                                                                    |
| 16. Assinar Portaria                                                                               | Subdiretor-<br>Geral/ Técnico<br>Judiciário/<br>Analista<br>Judiciário                    | F.SUBD.60               | Caso seja necessária a promoção de retificações,<br>informar ao servidor usuário do <b>SG-1</b> (conforme<br>observação 15.1). Após tal medida, o processo<br>estará apto para publicação da Portaria de<br>Designação de Gestores e Fiscais - Lei 14.133-<br>2021 – NLLC (F.SUBD.60) pelo usuário do <b>SG-1</b> .                                                                                                    |
| 17. Elaborar Extrato de<br>autorização, Súmula<br>do Contrato e da<br>Portaria de<br>Designação    | Analista<br>Judiciário<br>Especializado/<br>Técnico<br>Judiciário/<br>Chefe de<br>Divisão | F.SUBD.40/<br>D.SUBD.18 | Em seguida, elaborar: Extrato da Autorização,<br>Súmula do Contrato (pasta na rede: Súmulas para<br>Publicação) e F.SUBD.40 - Portaria de Designação<br>de Gestores e Fiscais (terá arquivo da Súmula<br>específica dentro da pasta Súmulas para<br>Publicação).<br>A etapa descrita acima deverá observar o<br>D.SUBD.18 (Instrução Acerca da Elaboração de<br>Extrato da Autorização do Presidente e Súmula do<br>Contrato).                                                                                                    |
| 18. Publicar Súmula do<br>Contrato, Autorização<br>e Portaria de<br>Designação de<br>Gestor/Fiscal | Analista<br>Judiciário<br>Especializado/<br>Técnico<br>Judiciário/<br>Chefe de<br>Divisão | D.SUBD.08               | <ul> <li>Para publicação, se faz necessário cumprir os seguintes passos: acessar o site do TJ/AL com login e senha para envio do material ao Diário Oficial consoante D.SUBD.08 (Inserção no Diário da Justiça Eletrônico).</li> <li>As vias físicas, se houver, deverão ser alocadas no escaninho: "<u>2. PUBLICADO</u>", ou permanecerão sob os cuidados do(a) servidor(a) responsável pelo SG-1. Conferir um dia após a publicação, conforme D.SUBD.08 (Inserção no Diário da Justiça Eletrônico).</li> <li>As páginas da publicação extraídas do Diário da</li> </ul> |
|                                                                                                    |                                                                                           |                         | Justiça Eletrônico, deverão ser baixadas, salvas na                                                                                                    |

Esta cópia quando impressa será considerada não controlada

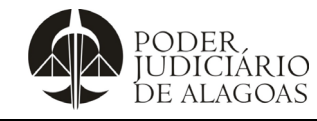

|                         | Código    | Folha n⁰ |
|-------------------------|-----------|----------|
| Gestão das Contratações | P.SUBD.02 | 8/13     |

| Fluxo                                                                                                    | Responsável                                                                   | Referência | Observação                                                                                                    |  |
|----------------------------------------------------------------------------------------------------|-------------------------------------------------------------------------------|------------|----------------------------------------------------------------------------------------------------|--|
|                                                                                                    |                                                                               |            | pasta do processo e destacadas no campo<br>específico a que se refere o Contrato e<br>designações correlatas.                                                                                                    |  |
|                                                                                                    |                                                                               |            | Inserir a documentação no processo virtual de acordo com a seguinte ordem:                                                                                                    |  |
|                                                                                                    |                                                                               |            | 1) Autorização;                                                                                                    |  |
|                                                                                                    |                                                                               |            | 2) Contrato;                                                                                                    |  |
|                                                                                                    |                                                                               |            | 3) Publicação;                                                                                                    |  |
|                                                                                                    |                                                                               |            | 4) Portaria de Designação do Gestor e Fiscal;                                                                                                    |  |
|                                                                                                    |                                                                               |            | 5) Publicação da Portaria;                                                                                                    |  |
|                                                                                                    |                                                                               |            | <li>6) Ofício (intrajus) aos Gestores/Fiscais -<br/>cientificação de sua designação com a cópia da<br/>publicação;</li>                                                                                                    |  |
|                                                                                                    |                                                                               |            | 7) Ficha cadastral.                                                                                                    |  |
|                                                                                                    |                                                                               |            | Em seguida, encaminhar processo ao <b>SG-14</b> para remessa de dados ao TCE.                                                                                                    |  |
|                                                                                                    | Analista                                                                      |            | Efetuar o cadastro alimentando os leiautes da<br>ferramenta TCE/SICAP (usando o link de remessa<br>contínua da respectiva Unidade Gestora - UG) com<br>os dados extraídos dos termos de Contratos ou<br>Aditivos, conforme o caso. Observação: antes de<br>iniciar, verificar se os leiautes estão zerados. |  |
| <ol> <li>Efetuar Cadastro para<br/>remessa de dados -<br/>SIAP – TCE (em<br/>operação a partir de<br/>01/01/2024)</li> </ol> | Judiciário<br>Especializado/<br>Técnico<br>Judiciário/<br>Chefe de<br>Divisão |            | Em seguida gerar os arquivos XML referentes a<br>cada um dos leiautes dos módulos Compras<br>públicas - Licitações e Compras públicas –<br>Contratação Direta/Inexigibilidade, incluindo os<br>leiautes em branco/sem dados.                                                                                |  |
|                                                                                                    |                                                                               |            | Compactar todos os arquivos XML a serem<br>enviados em um arquivo tipo ZIP por UG e salvar<br>na pasta "PROTOCOLOS e-TCE", na subpasta do<br>respectivo mês e UG.                                                                                                    |  |
|                                                                                                    |                                                                               |            | Ao final, devolver o processo ao <b>SG-1</b> e informar ao Subdiretor-Geral para envio ao TCE.                                                                                                    |  |

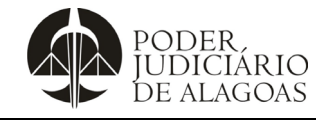

Gestão das Contratações

## Locação de Bem Imóvel - Art. 74, inciso V - NLLC

Processo

Código P.SUBD.02 Folha nº **9/13** 

| Fluxo                                                                                                    | Responsável                                                                               | Referência                                                                                      | Observação                                                                                                    |
|----------------------------------------------------------------------------------------------------|-------------------------------------------------------------------------------------------|-------------------------------------------------------------------------------------------------|----------------------------------------------------------------------------------------------------|
| 20. Gerar arquivo do<br>processo virtual e<br>elaborar Ofício para<br>envio ao Tribunal de<br>Contas            | Analista<br>Judiciário<br>Especializado/<br>Técnico<br>Judiciário/<br>Chefe de<br>Divisão | F.SUBD.41/<br>F.SUBD.04                                                                         | Gerar o arquivo dos documentos do processo<br>conforme F.SUBD.41 (Checklist para Envio de<br>Documentos ao TCE) e, em seguida, preparar<br>ofício para envio ao Tribunal de Contas do Estado<br>de Alagoas - TCE-AL, conforme F.SUBD.04<br>(Ofício para o Tribunal de Contas do Estado de<br>Alagoas). Após, salvar Ofício na pasta específica<br>do Setor intitulada Ofícios do Tribunal de Contas.<br>Por fim, solicitar assinatura do Subdiretor-Geral.                                                                                                    |
| 21. Conferir expediente e<br>assinar Ofício                                                                     | Subdiretor-<br>Geral/ Analista<br>Judiciário<br>Especializado/<br>Técnico<br>Judiciário/  | F.SUBD.04                                                                                       | Caso seja necessário promover retificações no<br>F.SUBD.04 (Ofício para o Tribunal de Contas do<br>Estado de Alagoas), alterações repetindo parte do<br>Fluxo anterior. Após tal medida, o processo estará<br>apto para remessa ao Tribunal de Contas (e-<br>TCE).                                                                                                    |
| 22. Enviar arquivos dos<br>documentos do<br>processo ao Tribunal<br>de Contas (e-TCE) e<br>registrar atividades | Analista<br>Judiciário<br>Especializado/<br>Técnico<br>Judiciário/<br>Chefe de<br>Divisão | SAI/<br>D.SUBD.22/<br>Ofício/<br>F.SUBD.71/<br>F.SUBD.77/<br>Contrato<br>assinado/<br>F.SUBD.60 | O servidor entrará no Site:<br>https://portaletce.tceal.tc.br/Default, com login e<br>senhas, previamente cadastrados (D.SUBD.22 -<br>Envio de Processos ao Tribunal de Contas via<br>Sistema e-TCE). A informação com o número do<br>protocolo de envio do processo deverá constar no<br>Relatório de Homologação da Demanda (Histórico<br>do processo), e será anexado aos autos como<br>documento comprobatório.<br>De igual sorte, a informação com o número do<br>Ofício - Intrajus de comunicação da designação do<br>Gestor/Fiscal deverá constar no Relatório de<br>Homologação da Demanda (Histórico do processo).<br>Após, as vias físicas: F.SUBD.71 (Check List -<br>Coleta de Assinatura do Contrato - Certidões,<br>Declarações, Consulta), F.SUBD.77 (Autorização<br>do Presidente – Contrato de Locação – NLLC),<br>Contrato assinado e F.SUBD.60 (Portaria de<br>Designação de Gestores e Fiscais - Lei 14.133-<br>2021 - NLLC) - deverão ser alocadas no escaninho:<br>"CONTRATOS" e encaminhar o processo ao <b>SG-</b><br><b>12</b> . |
| 23. Alimentar os sistemas<br><i>CONTRATOSGOV,</i><br>SIAFE e PNCP                                               | Analista<br>Judiciário<br>Especializado/<br>Técnico<br>Judiciário/<br>Chefe de<br>Divisão | Contrato,<br>Fiscais e<br>Gestores<br>cadastrados/<br>D.SUBD.23/<br>F.SUBD.30/<br>D.SUBD.24     | O cadastramento do Contrato e seus dados<br>relacionados serão realizados no sistema<br>CONTRATOSGOV observando-se as opções<br>delineadas no Portal da Transparência (tabela<br>explicativa).<br>Informações acerca de como realizar o                                                                                                    |

Esta cópia quando impressa será considerada não controlada

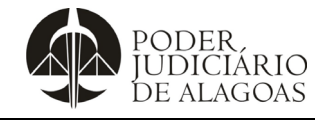

| Processo                | Código    | Folha nº |
|-------------------------|-----------|----------|
| Gestão das Contratações | P.SUBD.02 | 10/13    |
|                         |           |          |

Esta cópia quando impressa será considerada não controlada

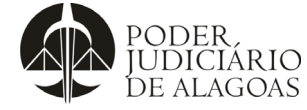

| Processo   |                     |            |           | Código                                                      | Folha n⁰                           |
|------------|---------------------|------------|-----------|-------------------------------------------------------------|------------------------------------|
| Gestão das | <b>Contratações</b> | 5          |           | P.SUBD.02                                                   | 11/13                              |
|            |                     |            |           |                                                             |                                    |
| Fluxo      | Responsável         | Referência |           | Observação                                                  |                                    |
|            |                     |            | En<br>(Tr | n seguida, consultar o site<br>ransparência) para conferênc | do ContratosGov<br>cia do Contrato |

|                                                                          |                                                                        | cadastrado na opção: Contrato (CT).<br>Em seguida, encaminhar o processo ao <b>SG-</b><br><b>GERAL</b> .                                                                                                    |
|--------------------------------------------------------------------------|------------------------------------------------------------------------|----------------------------------------------------------------------------------------------------|
| 25. Conferir<br>procedimentos<br>adotados e Despachar<br>processo ao DGC | Subdiretor-<br>Geral/ Analista<br>Judiciário/<br>Técnico<br>Judiciário | Verificar se os Fluxos 15 a 24 foram regularmente<br>cumpridos. Caso exista algo a reparar, o processo<br>será devolvido ao usuário responsável pela etapa<br>para a promoção das retificações correspondentes<br>e restituído ao <b>SG-GERAL</b> para continuidade.<br>Elaborar despacho no próprio campo do processo<br>virtual, encaminhar o processo ao DGC, aos<br>cuidados do Gestor designado. Caso o contrato,<br>eventualmente, não seja gerido pelo DGC,<br>encaminhar ao Setor onde o gestor esteja lotado. |

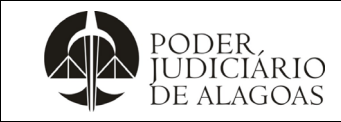

#### Locação de Bem Imóvel - Art. 74, inciso V - NLLC

#### Gestão das Contratações

| P.SUBD.02 | 12/13    |
|-----------|----------|
| Código    | Folha nº |

2/13

#### Fluxograma

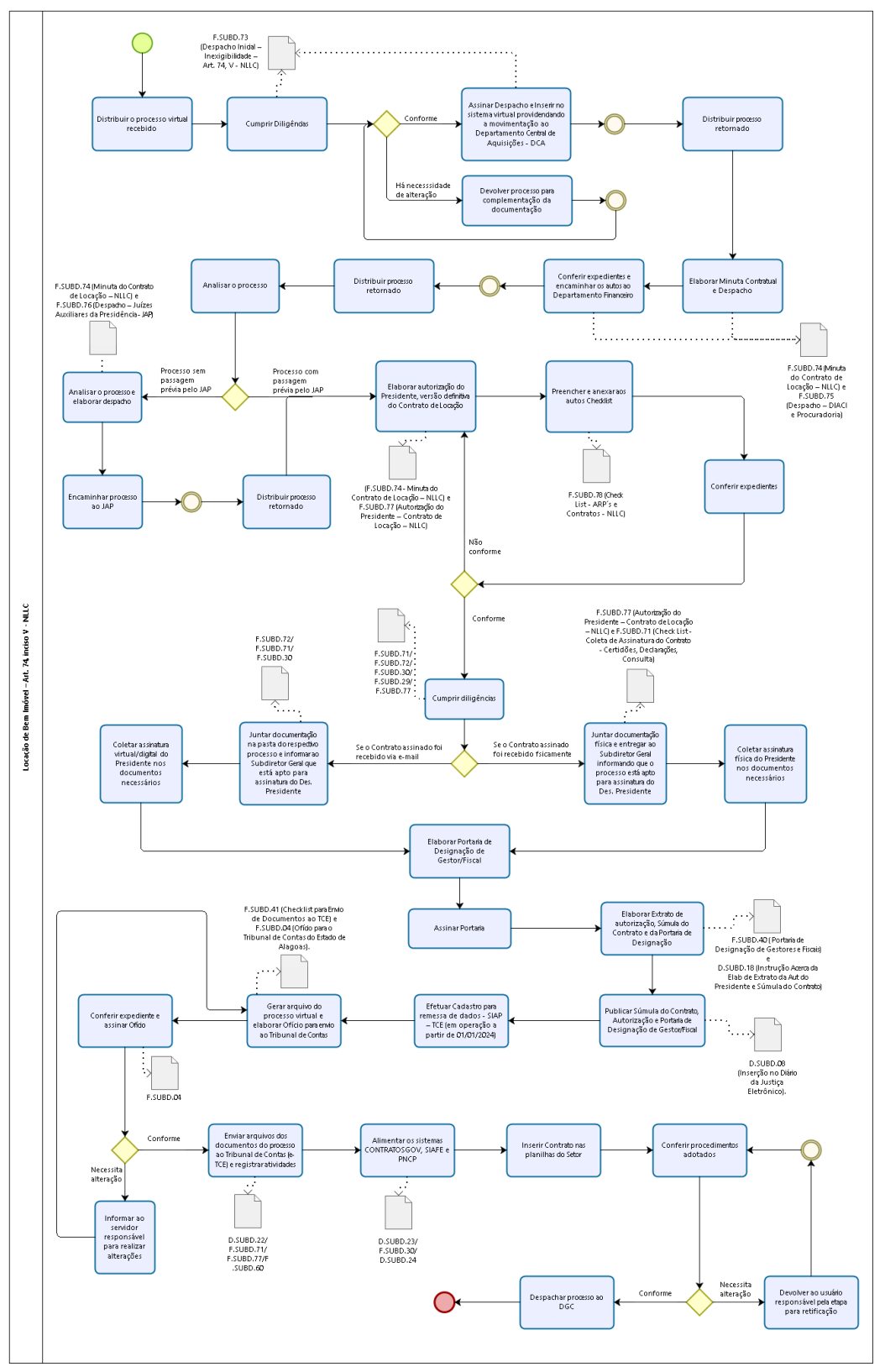

Esta cópia quando impressa será considerada não controlada

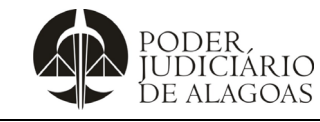

Processo

#### Gestão das Contratações

Código P.SUBD.02 Folha nº **13/13** 

| Histórico de Alterações |         |                                                                                                    |                           |  |  |
|-------------------------|---------|----------------------------------------------------------------------------------------------------|---------------------------|--|--|
| Data                    | Revisão | Descrição das alterações                                                                                                    | Aprovação                 |  |  |
| 05/10/2016              | 00      | Validação pelo Gestor                                                                                                    | Walter da Silva<br>Santos |  |  |
| 01/11/2019              | 01      | Exclusão dos Fluxos 1, 3, 4, 6, 8, 15, 17, 22 e<br>23.Alterações nos Fluxos 1, 2, 3, 4, 6, 8, 10, 11, 12<br>17,19, 20 e 26. Inclusão dos Fluxos 5, 13, 14, 15,<br>16,18, 21, 22, 23, 24 e 25.                                                                                                    | Walter da Silva<br>Santos |  |  |
| 19/02/2020              | 02      | <ul> <li>Atualização dos Fluxos 2 e 3. Exclusão dos Fluxos<br/>5, 6 e 7, com o reordenamento sequencial.</li> <li>Atualização dos antigos Fluxos 9, 10 e 11. Exclusão<br/>do Fluxo 12, com o reordenamento sequencial.</li> <li>Atualização dos antigos Fluxos 13, 14, 15, 16, 18,<br/>19, 20 e 21.Atualização dos antigos Fluxos 22 e 23<br/>com a permuta sequencial. Exclusão do Fluxo 24,<br/>com o reordenamento sequencial. Atualização do<br/>antigo Fluxo 25 e 26.</li> </ul> | Walter da Silva<br>Santos |  |  |
| 27/04/2020              | 03      | Atualização dos Fluxos 9, 11 e 12.                                                                                                    | Walter da Silva<br>Santos |  |  |
| 25/08/2020              | 04      | Atualização dos Fluxos 13,14,15,16,17,18,19 e 20.                                                                                                    | Walter da Silva<br>Santos |  |  |
| 03/11/2020              | 05      | Atualização dos Fluxos 2, 3, 5, 6, 7, 8, 9, 10, 11, 12,<br>13,15. Supressão do Fluxo 16. Atualização dos<br>novos Fluxos 16, 17, 18, 19 e 20.                                                                                                    | Walter da Silva<br>Santos |  |  |
| 21/11/2020              | 06      | Atualização dos Fluxos 8,9,15,17,18 e 19.                                                                                                    | Walter da Silva<br>Santos |  |  |
| 26/10/2021              | 07      | Atualização dos Fluxos 2 e 5.                                                                                                    | Walter da Silva<br>Santos |  |  |
| 05/04/2022              | 08      | Atualização dos Fluxos 16 e 20.                                                                                                    | Walter da Silva<br>Santos |  |  |
| 23/02/2024              | 09      | Exclusão dos antigos Fluxos 18 e 19. Atualização<br>dos Fluxos 1, 2, 3, 4 e 5. Inclusão dos novos Fluxos<br>6, 7, 8, 9, 10, 11 e 19 e Renumeração dos Fluxos<br>antigos por conta desta inclusão. Atualização dos<br>novos Fluxos 13, 14, 15, 16, 17, 18, 20, 21, 22 e 23.<br>Inclusão do Fluxograma                                                                                                    | Walter da Silva<br>Santos |  |  |